# **Edit Quiz - Quiz Properties**

Last Modified on 04/14/2025 9:59 am CDT

Show Video Walkthrough

# **General Properties**

When you create your quiz, you can **name the quiz, associate it with a grade item, set a due date, add a description, add/edit quiz questions, and decide whether the quiz is hidden or not**. The following options are available on the left side of the page when you open a quiz:

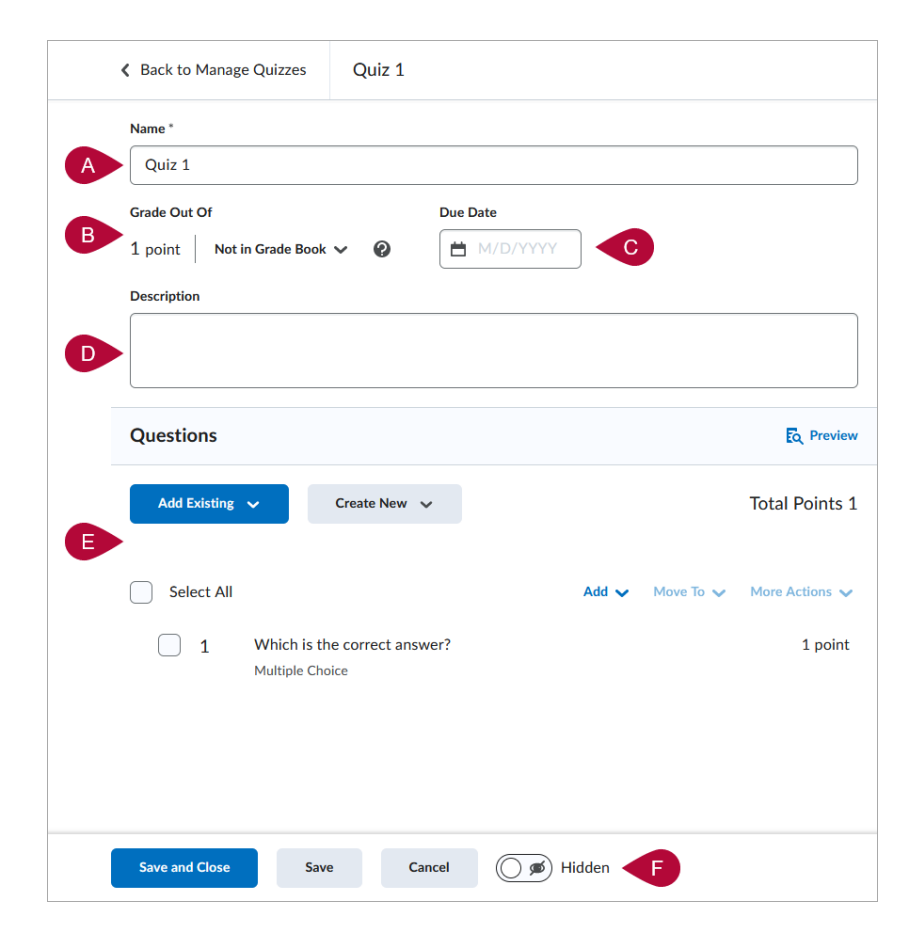

#### Name

This is where you will enter the name of the Quiz.

| K Back to Manage Quizzes | New Quiz |
|--------------------------|----------|
| Name *                   |          |

### **Grade Out Of**

The **Grade Out Of** subsection will display two pieces of information. On the left, it will show the total points possible on the **Quiz**.

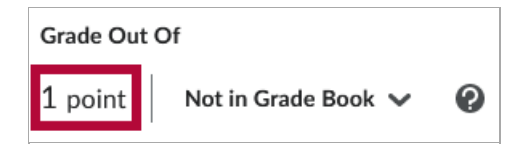

On the right, you will see either **[Not in Grade Book]**, if the quiz is currently not associated with a **Grade Item**, or **[In Grade Book]** if the quiz is associated with a **Grade Item**.

| Grade Out Of |                     |   | Grada Quit Of             |
|--------------|---------------------|---|---------------------------|
| 1 point      | Not in Grade Book 🗸 | 0 | 1 point   In Grade Book V |

For how to associate a **Quiz** with a **Grade Item**, see <u>Associate a Grading Activity with a</u> <u>Grade Item (https://vtac.lonestar.edu/help/associate-a-grading-activity-with-a-grade-item)</u>.

**NOTE:** If the quiz is set to **Not in Grade Book**, **Grade Out Of** will reflect the total points of the questions. If the quiz is set to **In Grade Book**, **Grade Out Of** is the maximum points of the associated grade item in **Grades**.

#### **Due Date**

To the right of the Grade Out Of subsection is the **Due Date** subsection. Here you can set a **Due Date** and **Time** for the quiz. This is separate from the **Start Date** and **End Date**.

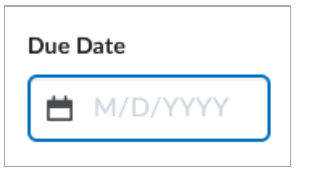

Clicking the box labeled **[M/D/YYYY]** will open a calendar dropdown where you can set a date. In addition to choosing a date on the Calendar, there are option for **[Today]**, **[Now]**, and **[Clear]**. Choosing **[Today]** will set the **Due Date** for 11:59PM the same day, choosing **[Now]** will set the Due Date for the exact date and time you choose the option, and **[Clear]** will clear out the Due Date.

|   | Due Date |     |           |        |      |     |     |
|---|----------|-----|-----------|--------|------|-----|-----|
|   | 0        |     |           | 1/D/Y) | ſΥΥ  | ]   |     |
|   |          |     |           |        |      |     |     |
| - | <        |     | July 2023 |        |      |     | >   |
|   | Sun      | Mon | Tue       | Wed    | Thu  | Fri | Sat |
| - | 25       | 26  | 27        | 28     | 29   | 30  | 1   |
|   | 2        | 3   | 4         | 5      | 6    | 7   | 8   |
|   | 9        | 10  | 11        | 12     | 13   | 14  | 15  |
|   | 16       | 17  | 18        | 19     | 20   | 21  | 22  |
|   | 23       | 24  | 25        | 26     | 27   | 28  | 29  |
|   | 30       | 31  | 1         | 2      | 3    | 4   | 5   |
|   |          | т   | oday      | Now    | Clea | ar  |     |

Once you choose a Date, a second box will appear where you can set the exact**Due Time**.

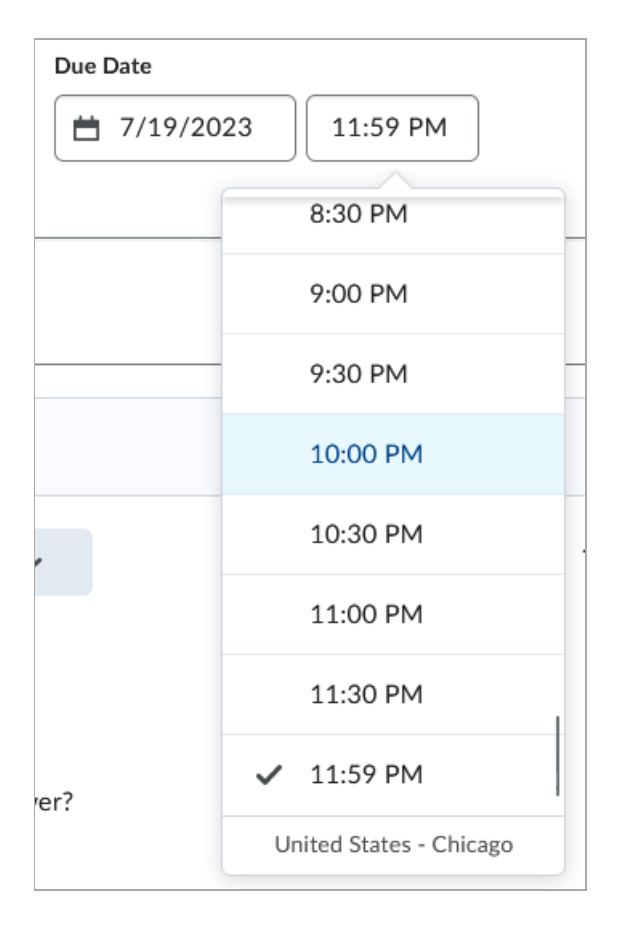

**NOTE:** An important distinction between **Due Dates** and **End Dates**:

- The **Due Date** is the date after which quiz submissions will be **flagged late**.
- The End Date is the date after which the students will be unable to access the quiz.

| Due Date           11:59 PM | Start Date           # 7/17/2023         12:01 AM |  |  |
|-----------------------------|---------------------------------------------------|--|--|
|                             | End Date           11:59 PM                       |  |  |

In this example, the 24 hours between 7/19 11:59 PM and 7/20 11:59 PM can be seen as a "**Grace Period**" in which students can still submit their quiz, although it would be flagged as late. After the **End Date**, students will no longer be able to access the quiz.

For more information on **Start & End Dates**, please refer to <u>Edit Quiz - Availability Dates and</u> <u>Conditions (https://vtac.lonestar.edu/help/edit-quiz-availability-dates-conditions)</u>.

#### **Description**

Create a description for a quiz that will be visible to your students before they start the quiz, at the top of the quiz start screen.

| <ul> <li>Back to Manage Quizzes</li> </ul> | Quiz 1 |                                       |
|--------------------------------------------|--------|---------------------------------------|
| Name * Quiz 1                              |        |                                       |
| Grade Out Of<br>1 point Not in Grade Book  | ~ Ø    | Due Date           H         M/D/YYYY |
| Description<br>This is a quiz.             |        |                                       |

#### **Quiz Questions**

Under **Questions**, click **[Create New]** to create new quiz **questions**, **sections**, or **question pools**. Alternatively you can click **[Add Existing]** to import questions from an **external file**, your **Question Library**, or the **Learning Object Repository**.

| Questions                                       |              | C Preview |  |  |  |
|-------------------------------------------------|--------------|-----------|--|--|--|
| Add Existing 🗸                                  | Create New 🗸 |           |  |  |  |
| Ready to begin adding quiz content?             |              |           |  |  |  |
| Click Add Existing or Create New to get started |              |           |  |  |  |

After you have added at least one question to your quiz, the questions will appear below.

For more details on creating, importing, or editing Quiz Questions, see <u>Add and Edit Quiz</u> <u>Questions (https://vtac.lonestar.edu/help/add-and-edit-quiz-questions)</u>.

| Questions                                                        |                 | a Preview      |
|------------------------------------------------------------------|-----------------|----------------|
| Add Existing V Create New V                                      |                 | Total Points 1 |
| Select All                                                       | Add 🗸 Move To 🗸 | More Actions 🗸 |
| 1         Which is the correct answer?           Multiple Choice |                 | 1 point        |

## **Hide or Unhide Quiz**

At the bottom of the page, there is a toggle switch that can change the Quiz between **Hidden** and **Visible**.

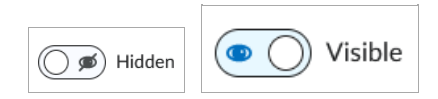